## 质量评价系统管理端操作指南

一、登录方式

使用电脑浏览器登录质量评价系统管理端,如下图1-1所示。

管理端地址: <u>http://zlbz.gxnu.edu.cn/university/manage/login.shtml</u>

电脑端登录的浏览器要求: ①建议使用360极速浏览器; ②如使用其他国产浏览器, 请将模式调至"极速模式"。

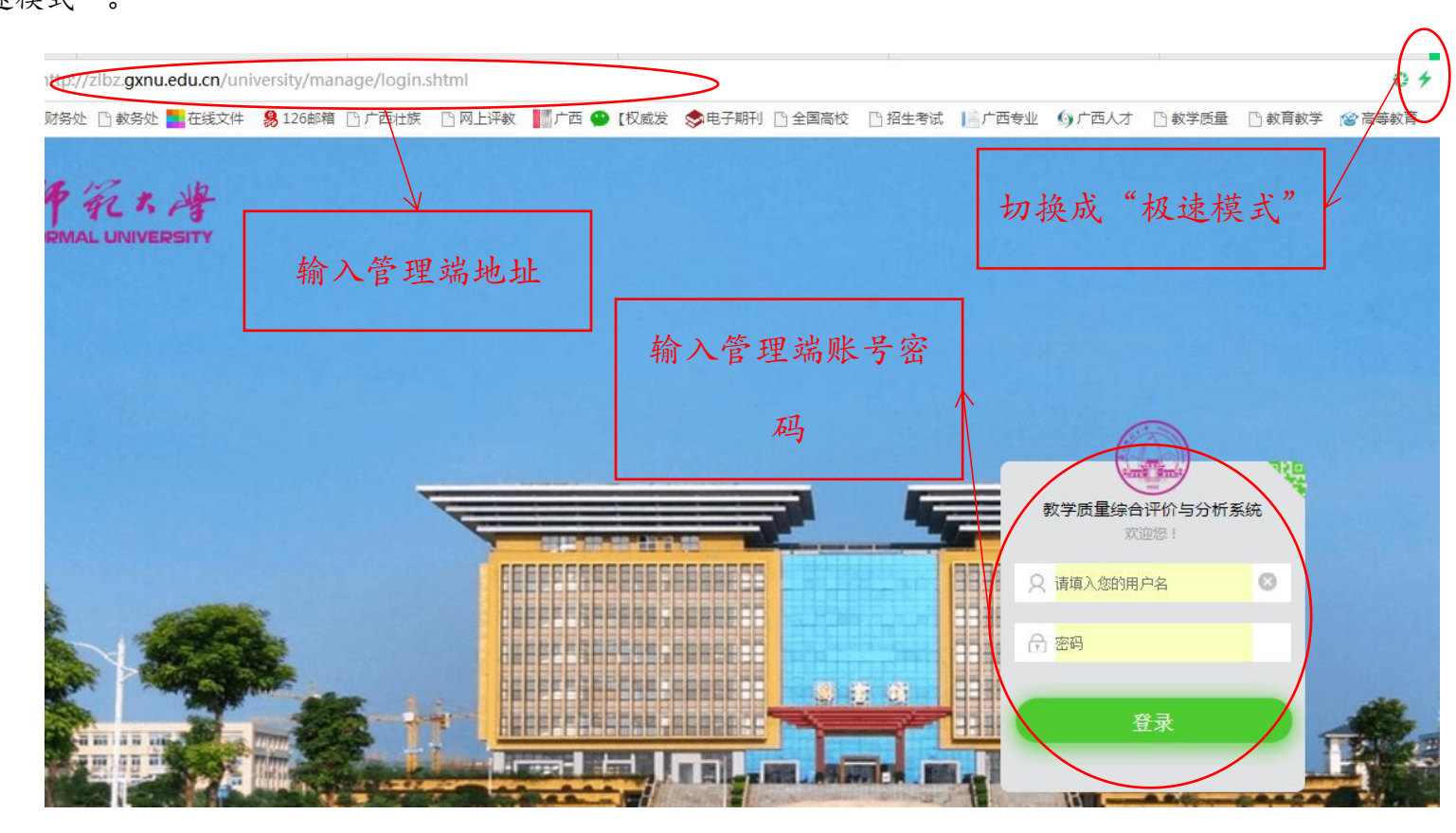

图1-1

质量管理系统管理端账号密码已发给各学院教秘,如遗失账号密码,请联系教务处评建办。

## 二、查询评价明细情况

选择屏幕左侧"人工智能"按钮,"情感分析"及"标签分析"为学生评价内容,目前暂未开放。查询 课程评价情况可点击"人物画像"及"院系画像",查看学院教师被评情况及学院教学质量总体情况(人物

画像及院系画像无法导出),如图1-2。

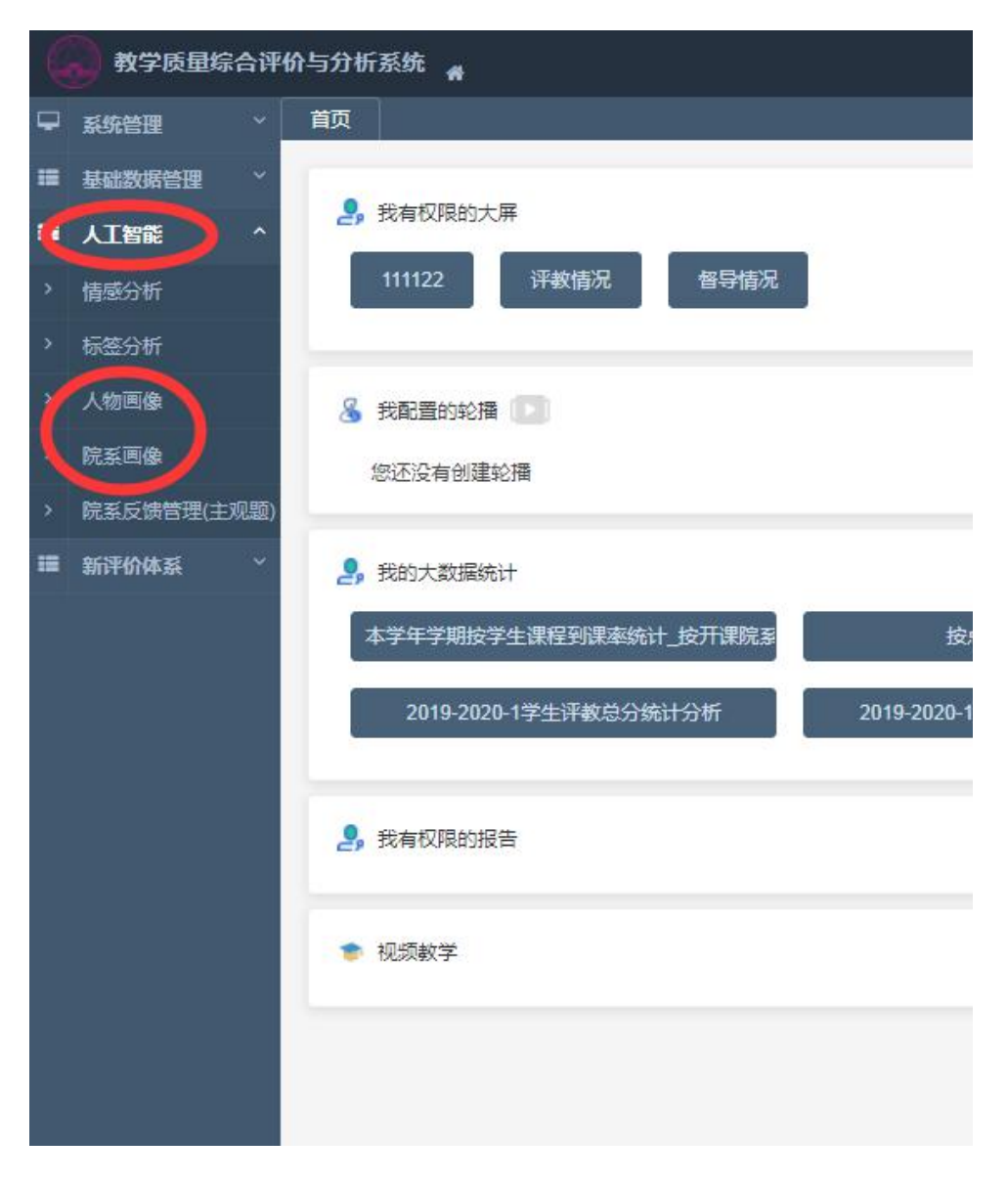

图1-2

| 教师院系: | 教育学部 | •            | ▲ 「 」 「 」 」 「 查 询 具 体 教 师             |  |  |  |  |  |
|-------|------|--------------|---------------------------------------|--|--|--|--|--|
| 教师工号  | 教师姓名 | 教师院系         | 标签                                    |  |  |  |  |  |
|       | (    | 教育学部         | 课程不错,课程不错,课程不错                        |  |  |  |  |  |
|       |      | <u>教育</u> 学部 | 感觉好,学生多                               |  |  |  |  |  |
|       |      | 教育学部         | 效果不错,学生积极,积极性高,专业不错,老师不错              |  |  |  |  |  |
|       |      | 教育学部         | 感觉好,感觉好,数学质量不错,学生好,感觉亲切,教师一般,专业不错,专业不 |  |  |  |  |  |
|       |      | <u>教育学部</u>  | <b>教学质量不错</b> ,教学质量不错                 |  |  |  |  |  |
|       |      | <u>教育学部</u>  |                                       |  |  |  |  |  |
|       | 7    | 教育学部         | e.s.                                  |  |  |  |  |  |
|       |      | 教育学部         | 140 -                                 |  |  |  |  |  |
|       | 1    | <u> 教育学部</u> | 学习效果好,学习效果好,确实新,教学质量不错,精神饱满           |  |  |  |  |  |
|       |      | 教育学部         | 情绪饱满                                  |  |  |  |  |  |
|       |      | 教育学部         | 老师好,气氛好,课堂气氛好,感觉合理                    |  |  |  |  |  |
|       |      | 教育学部         | 积极性高,积极性高,較学质量一般,較学质量不错,效果一般,积极性高     |  |  |  |  |  |
|       |      | <u>教育</u> 学部 | 作品详细,教学质量不错,教学质量不错,上课认真,老师上课认真        |  |  |  |  |  |
|       |      | 教育学部         | <b>教学质量不错</b> ,声音小                    |  |  |  |  |  |
|       |      | 教育学部         | 思路清晰,安排不够合理                           |  |  |  |  |  |

选择"人物画像"后,可查看全院教师课程评价明细,如图1-3所示。

訪第 1 到第 15 条记录,总共 15 条记录 每页显示 20 · 条记录

图1-3

也可点击屏幕右侧的"详情"按钮,查看该教师的被评价明细,如图1-4所示。

|                           | ?  |
|---------------------------|----|
|                           |    |
|                           |    |
|                           | 操作 |
|                           | 详情 |
|                           | 详情 |
|                           | 详情 |
| F,感觉亲切,教师一般,专业不错,专业不错,感觉好 | 详情 |
|                           | 详情 |
|                           | 2  |
|                           | -  |
|                           | -  |

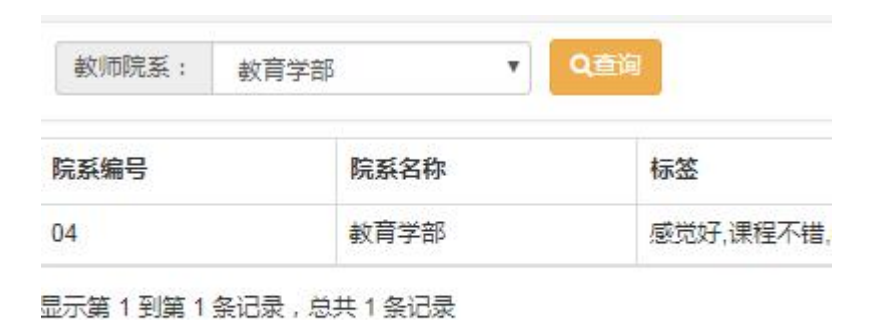

点击"院系画像",可查看学院总体教学质量分析,如图1-5所示。

图1-5

也可以点击屏幕右侧的"详情"按钮,查看学院教学质量具体情况的标签分析,如图1-6所示。

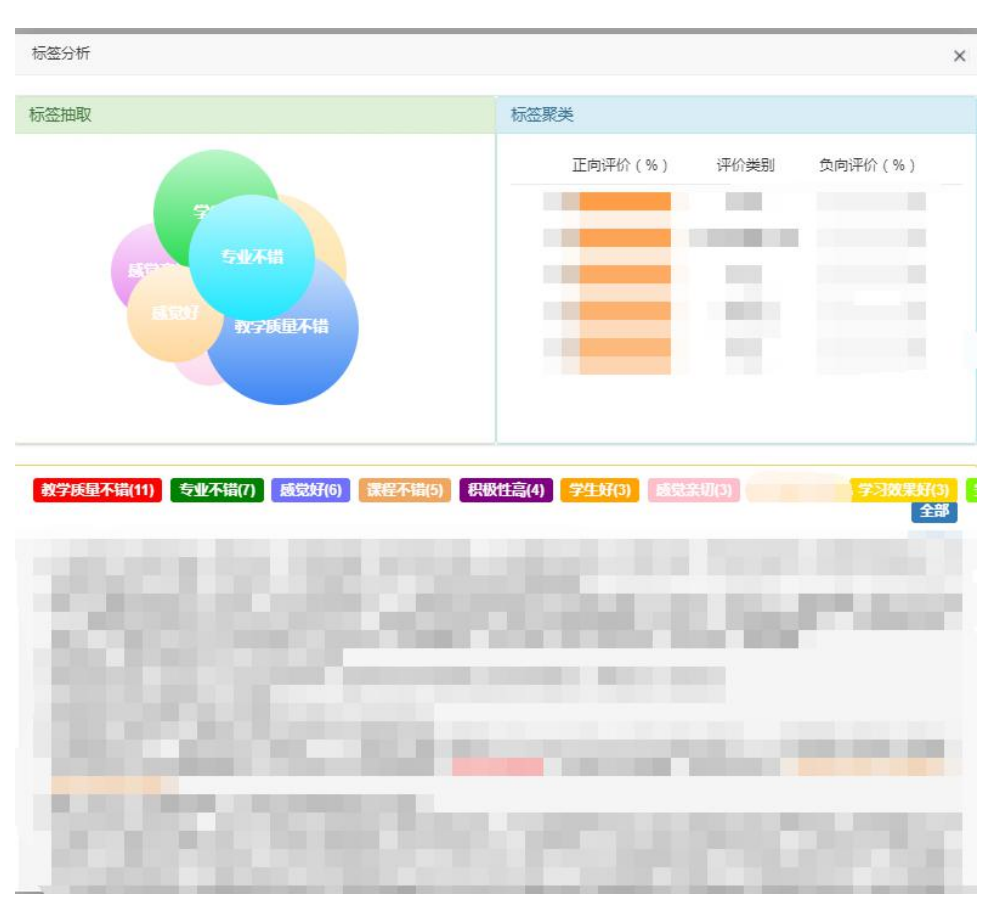

图1-6

三、查询及导出评价分数

点击屏幕左侧"新评价体系"-"领导听课"、"同行听课"、"院级督导",即可查看各类听课人员 针对具体被听课教师的评分明细,如图1-7所示。

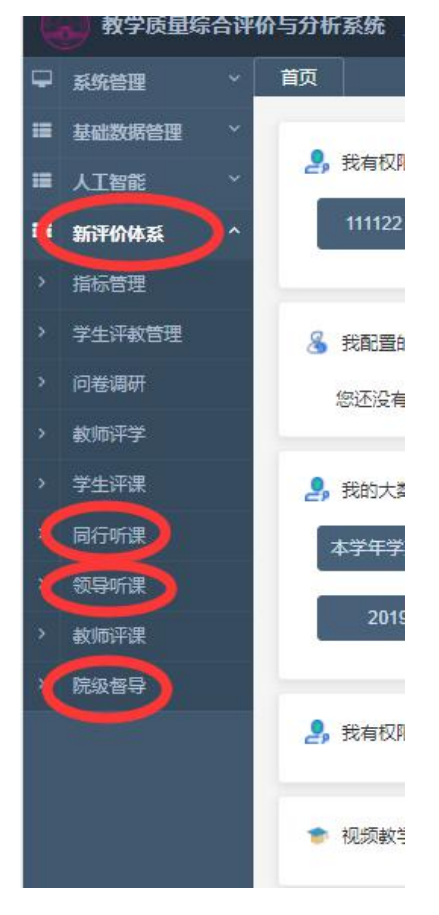

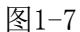

目前我校的评价体系中包含《当前教室无学生和老师上课时请填写该问卷》、《教学质量评价表(理论课程、实验课程、术科课程)》共计四份评价表。学院(部)管理员需针对本学院开设的课程类型查看对应的评价分数明细, 以及根据教师反馈的《当前教室无学生和老师上课时请填写该问卷》情况,核实该门课程是否调停课等情况并反馈给 教务处,如图1-8所示。

| 问卷标题                  | 课程类别 |
|-----------------------|------|
| 赦学质量评价表 ( 理论课程用 )     | 理论课  |
| 当前教室无老师和学生上课时请填写该问卷   | 全部   |
| 數学质量评价表 ( 术科课程用 )     | 术科课  |
| <b>教学质量评价表(实验课程用)</b> | 实验课  |

显示第1到第4条记录,总共4条记录

选择对应课程类型的评价表右侧的"查看统计",在弹出的窗口中可以根据不同需要按不同方式统计听课明细,

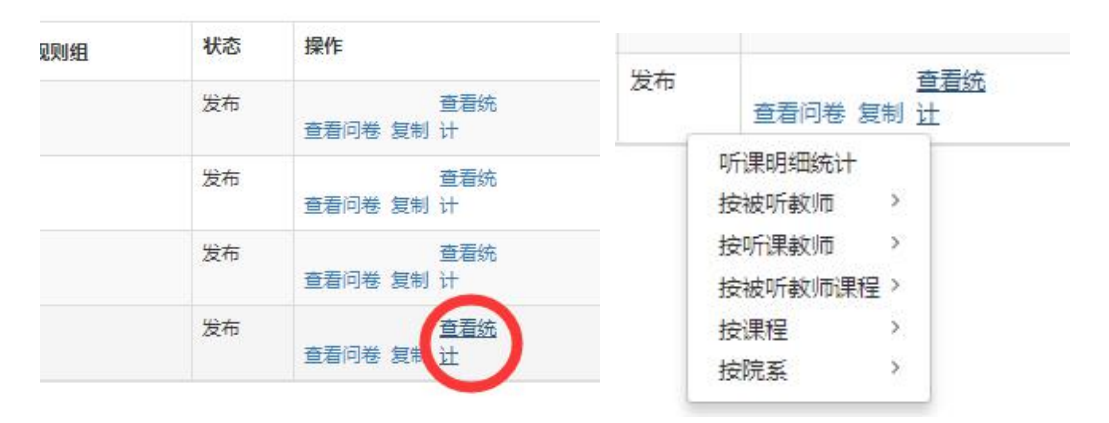

如图1-9所示。在弹出页面中点击"进入",如图1-10所示。

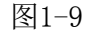

| 本条件  |    |   |     |     |   |      |           |       |
|------|----|---|-----|-----|---|------|-----------|-------|
| 业务类型 | 同行 | v | 创建人 | 管理员 | ¥ | 问卷名称 | 教学质量评价表 ( | 进入时光机 |
|      |    |   |     |     |   |      |           |       |
|      |    |   |     |     |   |      |           |       |
|      |    |   |     |     |   |      |           |       |

图1-10

院(部)级管理员每学期需查询本学院领导听课、同行听课及院级视导员听课的评价情况,下图的红框处也为院 (部)级管理员提供了多种查询方式,供学院使用,如下图1-11所示。

| 听课教师         | 工号 请输入听课教       | 市工号 听课教师姓名 | 请输入听课教师姓名 | 被评教师工号                                  | 请输入被评較师工号                             | 被评教师姓名             | 请输入被评教师姓名                                                      | 院系号  | 请输入院系号 | 院系名称   | 1                                                                                         |   |
|--------------|-----------------|------------|-----------|-----------------------------------------|---------------------------------------|--------------------|----------------------------------------------------------------|------|--------|--------|-------------------------------------------------------------------------------------------|---|
| <b>法</b> 同语言 | 请输入课程编号         | 课程         | 第几周       | -请洗择                                    | 查询 导出 计表                              | 数分析• 平均值分          | 分析 阶梯图分析                                                       | 刷新蛋存 | 数据固化   | 时光机    |                                                                                           |   |
|              |                 |            |           |                                         |                                       |                    |                                                                |      |        |        |                                                                                           |   |
|              |                 |            |           |                                         |                                       |                    |                                                                |      |        |        |                                                                                           |   |
|              |                 |            |           |                                         |                                       |                    |                                                                |      |        |        |                                                                                           |   |
| } a          | 听课教师工号          | 听课教师姓名     | ▼ 被评教师工号  | ▼ 被评教师姓名                                | 宮 ▼ 院系号                               | ▼ 院                | 院系名称                                                           | 课程编号 | •      | 课程     | ▼ 第几周                                                                                     | • |
| + a          | 听课教师工号          | 听课教师姓名     | ▼ 被评教师工号  | ▼ 被评教师姓名                                | 名 ▼ 院系号<br>04                         | ▼ 院<br>教           | 院系名称                                                           | 课程编号 | •      | 课程     | <ul> <li>▼ 第几周</li> <li>8</li> </ul>                                                      | • |
|              | 听课教师 <u>工</u> 号 | 「 听课教师姓名   | ▼ 被评教师工号  | ▼ 被评教师姓名                                | S ▼ 院系号<br>04<br>04                   | ▼ 院<br>教<br>教      | 院系名称                                                           | 课程编号 | •      | 课程     | <ul> <li>▼ 第几周</li> <li>8</li> <li>8</li> </ul>                                           | • |
|              | 斤课教师工号 ▼        | 「 听课教师姓名   | ▼ 被评教师工号  | <ul> <li>★ 被评教师姓名</li> <li>▲</li> </ul> | 名 ▼ 院祭号<br>04<br>04<br>04<br>04       | ▼ 院<br>款<br>数      | 院系名称<br>較育学部<br>較育学部<br>較育学部                                   | 课程编号 | •      | 课程     | <ul> <li>▼ 第几周</li> <li>8</li> <li>8</li> <li>8</li> <li>8</li> </ul>                     | • |
|              | 所课教师工号          | • 听课教师姓名   | ▼ 被评教师工号  | ▼ 被评教师姓名                                | 名 ▼ 院系号<br>04<br>04<br>04<br>04<br>04 | ▼ 院<br>較<br>数<br>較 | 院 系名称 、<br>数 育 学 部<br>数 育 学 部<br>数 育 学 部<br>数 育 学 部<br>数 育 学 部 | 课程编号 | •      | 课程<br> | <ul> <li>第几周</li> <li>8</li> <li>8</li> <li>8</li> <li>8</li> <li>8</li> <li>8</li> </ul> | • |

院(部)级管理员每学期期末需将本学院的领导听课、视导员听课及同行听课情况导出,如遇学校期中教学检查,则 需单独导出期中检查周的评价数据,选择下图左侧红框的周数,再点击"导出"键即可,如下图1-12所示。

| 江号 | DF | 行课教师姓名 | 请输) | 、听课教师的 |     | F救师工号 | 请蝓 | 入被评数师 | 江号  | 被评 | 數师姓名 | 请辅 | 前入被评教师姓名 | s 院 |
|----|----|--------|-----|--------|-----|-------|----|-------|-----|----|------|----|----------|-----|
| j  | 果程 | 请选择    | - ( | 第几周    | 请选择 |       | 查询 | 导出・   | 计数分 | 浙- | 平均值分 | 浙  | 阶梯图分析    | 刷新缓 |

图1-12

若想查看某位教师某门课程各项指标的被评分数,可以点击"查看统计"-"按被听教师课程"-"按教师课程统计-

|                |                        |                                         |                           | KON CREATE PT                    |        |
|----------------|------------------------|-----------------------------------------|---------------------------|----------------------------------|--------|
| 2020-<br>14:58 | 10-10<br>:17           |                                         | 发布                        | 编辑规则<br>编辑组<br><u>查看</u><br>除复制让 | 」<br>远 |
|                |                        |                                         | 听课明<br>按被听<br>按听 <b>理</b> | 细统计<br>教师 >                      |        |
|                | 拾去加速                   |                                         | 按被听                       | 教师课程                             |        |
| C              | 按教师调                   | 眼程统计-指标                                 | 按课程                       | >                                |        |
|                | 按截2000<br>按教师语<br>按教师语 | NIENUI T目标分类<br>腱捏统计-指标(周次)<br>腱程主观题情感值 | 按院系                       | >                                |        |
|                |                        |                                         |                           |                                  |        |

指标",即可查看该教师本门课程各项指标的平均分,如图1-13所示。

| 教师工号 | 姓名 | 课程编号 | 课程名称        | 课程类别 | 院系号 | 院系名称 | 总分(100分) | 师德师风(15分) | 教学内容和组织(30分) | 教学方法和效果(30分) | 课堂管理和考核(10分 |
|------|----|------|-------------|------|-----|------|----------|-----------|--------------|--------------|-------------|
|      |    |      | 盲校课程<br>与教学 | 理论课  | 04  |      | 80       | 13        | 24           | 24           | 8           |
|      |    |      | 大学英语<br>Ⅲ   | 理论课  | 13  |      | 84       | 13        | 26           | 24           | 9           |
|      | P  |      | 大学英语<br>    | 理论课  | 13  |      | 89       | 14.5      | 27           | 26.5         | 8           |
|      |    |      | 大学英语<br>    | 理论课  | 13  |      | 65       | 9.5       | 18           | 18           | 8           |
|      |    |      | 大学英语<br>    | 理论课  | 13  |      | 82       | 13        | 24.5         | 24.5         | 8           |
|      |    |      | 大学英语<br>预备级 | 理论课  | 13  |      | 86       | 13.5      | 25.5         | 25           | 9           |
|      |    |      | 大学英语        | 理论理  | 12  |      | 92       | 12        | 24           | 26           | Q           |

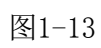